## メールのポート番号設定変更 WindowsLive メール の設定方法

WindowsLive メール 2012 のポート番号の設定変更について説明いたします。

- 1. WindowsLive メール 2012 を起動します。
- 2. WindowsLive メール 2012 を起動後、画面上部のツールバーの 「アカウント」をクリックします。

| 📴   🔒 🍙 🔡 🗸   受信トレ                       | イ - Windows Live メール                                        |      | Tek I |                                                    | - • ×                      |
|------------------------------------------|-------------------------------------------------------------|------|-------|----------------------------------------------------|----------------------------|
| ホーム フォルダー                                | ・ 表示 アカウント                                                  |      |       |                                                    | 0                          |
| 電子メール フォト 新しい<br>メッセージ メール アイテム・<br>新規作成 | ●<br>迷惑<br>メール・<br>削除<br>対除<br>送信<br>全員に<br>送信<br>全員に<br>送信 |      |       | メッセージのコピー<br>コピー<br>検索 ▼ ど受信 オフラインで<br>▼ 作業<br>ツール | サインイン                      |
| クイック分類                                   | メッセージの検索                                                    | 2    |       |                                                    | 8月 🕨                       |
| 未開封のメール<br>知り合いからの未開封のメー・・<br>未開封のフィード   | このビューにはアイテムがあり                                              | ません。 |       | 日月<br>2930<br>5 6                                  | 火水木金土<br>311234<br>7891011 |
| メールアカウント                                 |                                                             |      |       | 1213                                               | 2122232425                 |
| 受信トレイ                                    |                                                             |      |       | 2627                                               | 28293031 1                 |
| 送信済みアイテム                                 |                                                             |      |       | 2 3                                                | 4 3 0 / 8                  |
| 迷惑メール<br>ごみ箱                             |                                                             |      |       | 今日                                                 | 1 까디폐나조주신                  |
| 送信トレイ                                    |                                                             |      |       | ありま                                                | レカンラ1回はコンとカ・<br>せん         |

3. アカウント設定画面が表示されます。

| 🔁   🔒 🍙 📑 🗢   受信トレー              | イ - Windows Live メール |                  |
|----------------------------------|----------------------|------------------|
| ホーム フォルダー                        | 表示 アカウント             | Û.               |
| @ 👌 @                            |                      |                  |
| 電子メール ニュース プロパティ<br>グループ<br>新規作成 |                      |                  |
| クイック分類                           |                      | ▲ 8月 ▶           |
| 未開封のメール                          |                      | 日月火水木金土          |
| 知り合いからの未開封のメー・・ キ問封のフィード         | このビューにはアイテムがありません。   | 2930311234       |
|                                  |                      | 12131415161718   |
| メールアカウント                         |                      | 19202122232425   |
| 受信トレイ<br>下走き                     |                      | 2627 2829 3031 1 |
| 送信済みアイテム                         |                      | 2343070          |
| 迷惑メール                            |                      |                  |
| ごみ箱                              |                      | マロ<br>次の1か月間は予定が |
| 送信トレイ                            |                      | めりません            |

4.「プロパティ」をクリックします。

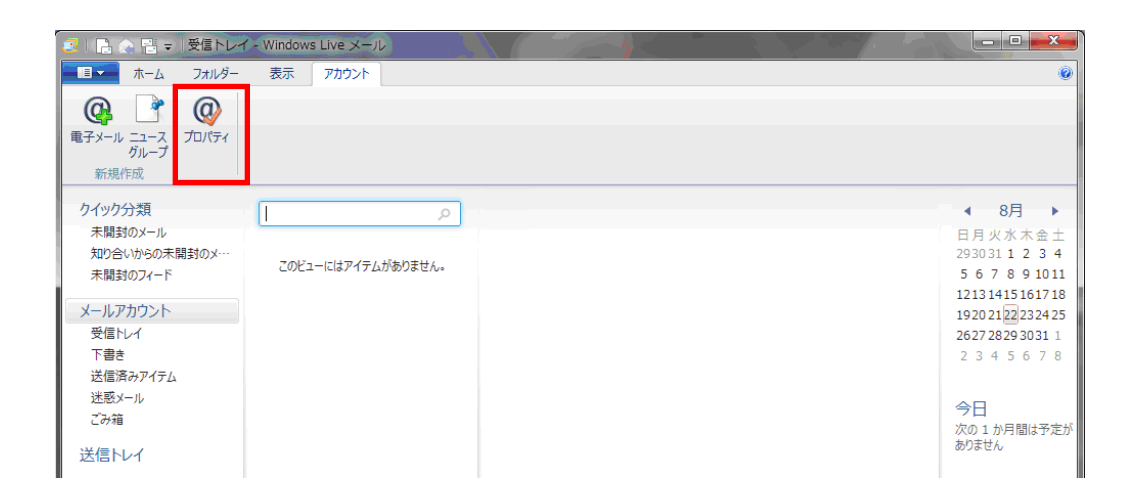

5.「メールアカウント プロパティ」画面が表示されますので 「詳細設定」タブをクリックしてください。

| L メールアカウント プロパティ                                 |  |  |  |  |  |
|--------------------------------------------------|--|--|--|--|--|
| 全般 サーバー セキュリティ 詳細設定                              |  |  |  |  |  |
| サーバーのポート番号                                       |  |  |  |  |  |
| 送信メール (SMTP)( <u>O</u> ): 587 既定値を使用( <u>U</u> ) |  |  |  |  |  |
| □ このサーバーはセキュリティで保護された接続 (SSL) が必要(Q)             |  |  |  |  |  |
| 受信メール (POP3)( <u>I</u> ): 110                    |  |  |  |  |  |
| □ このサーバーはセキュリティで保護された接続 (SSL) が必要( <u>C</u> )    |  |  |  |  |  |
| サーバーのタイムアウト( <u>T</u> )<br>短い つつ 長い 1分           |  |  |  |  |  |
| 送信 ⑦ 次のサイズよりメッセージが大きい場合は分割する(B) 60 長 KB          |  |  |  |  |  |
| 配信<br>▼サーバーにメッセージのコピーを置く( <u>し</u> )             |  |  |  |  |  |
| □ サーバーから削除する(R) 5 < ● 日後                         |  |  |  |  |  |
|                                                  |  |  |  |  |  |
| OK キャンセル 適用(A)                                   |  |  |  |  |  |

6. 詳細設定画面より、「送信メール(SMTP)」欄に記入されている数字を 「587」に変更してください。

| 👍 メールアカウント プロパティ                                 |  |  |  |  |  |
|--------------------------------------------------|--|--|--|--|--|
| 全般 サーバー セキュリティ 詳細設定                              |  |  |  |  |  |
| サーバーのポート番号                                       |  |  |  |  |  |
| 送信メール (SMTP)( <u>O</u> ): 587 既定値を使用( <u>U</u> ) |  |  |  |  |  |
| □ このサーバーはセキュリティで保護された接続 (SSL) が必要(Q)             |  |  |  |  |  |
| 受信メール (POP3)( <u>I</u> ): 110                    |  |  |  |  |  |
| □ このサーバーはセキュリティで保護された接続 (SSL) が必要( <u>C</u> )    |  |  |  |  |  |
| サーバーのタイムアウト(I)                                   |  |  |  |  |  |
| 短い し 長い 1分                                       |  |  |  |  |  |
| 送信 次のサイズよりメッセージが大きい場合は分割する( <u>B</u> ) 60        |  |  |  |  |  |
| 配信                                               |  |  |  |  |  |
| ▼ サーバーにメッセージのコピーを置く(L)                           |  |  |  |  |  |
| □ サーバーから削除する(R) 5 < <p>● 日後</p>                  |  |  |  |  |  |
| 図[ごみ箱]を空にしたら、サーバーから削除(M)                         |  |  |  |  |  |
|                                                  |  |  |  |  |  |
| OK キャンセル 適用( <u>A</u> )                          |  |  |  |  |  |

7. 最後に「OK」をクリックしてください。

| キールアカウント プロパティ                                   |  |  |  |  |  |
|--------------------------------------------------|--|--|--|--|--|
| 全般 サーバー セキュリティ 詳細設定                              |  |  |  |  |  |
| サーバーのポート番号                                       |  |  |  |  |  |
| 送信メール (SMTP)( <u>O</u> ): 587 既定値を使用( <u>U</u> ) |  |  |  |  |  |
| □ このサーバーはセキュリティで保護された接続 (SSL) が必要(Q)             |  |  |  |  |  |
| 受信メール (POP3)( <u>I</u> ): 110                    |  |  |  |  |  |
| □ このサーバーはセキュリティで保護された接続 (SSL) が必要( <u>C</u> )    |  |  |  |  |  |
| サーバーのタイムアウト(工)                                   |  |  |  |  |  |
| 短い                                               |  |  |  |  |  |
| 送信                                               |  |  |  |  |  |
| □ 次のサイズよりメッセージが大きい場合は分割する(B) 60 → KB             |  |  |  |  |  |
| 配信                                               |  |  |  |  |  |
| ▼サーバーにメッセージのコピーを置く(上)                            |  |  |  |  |  |
| □ サーバーから削除する(R) 5 ● 日後                           |  |  |  |  |  |
|                                                  |  |  |  |  |  |
|                                                  |  |  |  |  |  |
| OK キャンセル 適用( <u>A</u> )                          |  |  |  |  |  |

以上で設定変更は完了となります。

※設定がきちんとできているか確認するためには、ご自身からご自身へメールを送受信してみましょう。(ご自分のメールアドレス宛に電子メールを送信します。) 送信・受信が何事もなく完了すれば、きちんと設定が完了しています。